## L7D RocketChat Registration @ SmokePatrol.org v16

| Welcome to the Ro<br>A "chatserver" enables<br>L7D's nonpro<br>through free a<br>CryptoRights<br>donation helps fun<br>Our chatserver se | ocket Chat registratic<br>s you to communicate with<br>ofit internet service provider n<br>and low-cost online services fo<br>Foundation (CRF) is our non<br>d CRF's R&D to 'secure your h<br>rivices are FREE and as sec | on process at Level Seven Digital (L7D)<br>other people in realtime by text, audio and video.<br>notto is "Serve the People" which we do<br>or Public Benefit Groups and The Public.<br>profit 501c3 sponsor and your tax-deductible<br>uman rights' (your identity, money, vote, data).<br>ure & private as we can make them for you. |
|----------------------------------------------------------------------------------------------------|----------------------------------------------------------------------------------------------------|----------------------------------------------------------------------------------------------------|
|                                                                                                    | ~~~~~~~~~~~~~~~~~~~~~~~~~~~~~~~~~~~~~~~                                                                                                    |                                                                                                    |
| BEFORE beginning th<br>prepare in advance b                                                                                              | is easy registration pro<br>y having the following t                                                                                                    | <b>cess</b> , please help make it as smooth as possible:<br><b>four items ready</b> :                                                                                                    |
| — "Name"                                                                                                    | Your First Name + Last Initial e.g. "Billy W"                                                                                                    |                                                                                                    |
| — "Email"                                                                                                    | Please be 100% sure it's a <b>working email address</b> !                                                                                                    |                                                                                                    |
| — "Passphrase"                                                                                                    | Ideally, use <b>3+ words</b> that are easy to remember, including:                                                                                                    |                                                                                                    |
| -                                                                                                    | 1+ UPPERCASE<br>1+ Number<br>1+ Symbol                                                                                                    | ( ABCDEFGXYZ )<br>( 0-9 )<br>( ~`!@#\$%^&*()+={}[] \:;"'<>,.?/ )                                                                                                    |
|                                                                                                    | Example:                                                                                                    | Rowboat jumpsult fiddle+stix                                                                                                    |
| — "Reason"                                                                                                    | The <b>GROUP</b> you are with helps us get you to your private channel                                                                                                    |                                                                                                    |
| Onc                                                                                                    | e your Registration Info                                                                                                    | is ready <b>please proceed</b>                                                                                                    |

### Step #1

**GO** to the **Private Chatserver** https://blaze.SmokePatrol.org with your web browser... You'll see this dialog (Fig. 1):

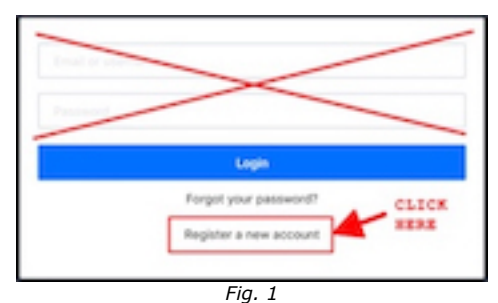

**IGNORE** the top area (X).

CLICK 'Register a new account' to see the next dialog (Fig. 2/Left), then,

**ENTER** your **Reg Info:** FirstName+LastInitial, **Email**, **Passphrase** (confirm it), Reason (i.e. your Group). *AFTER* you *fill in all five fields* with your Registration Info (like "Billy W" in Fig. 2/Right):

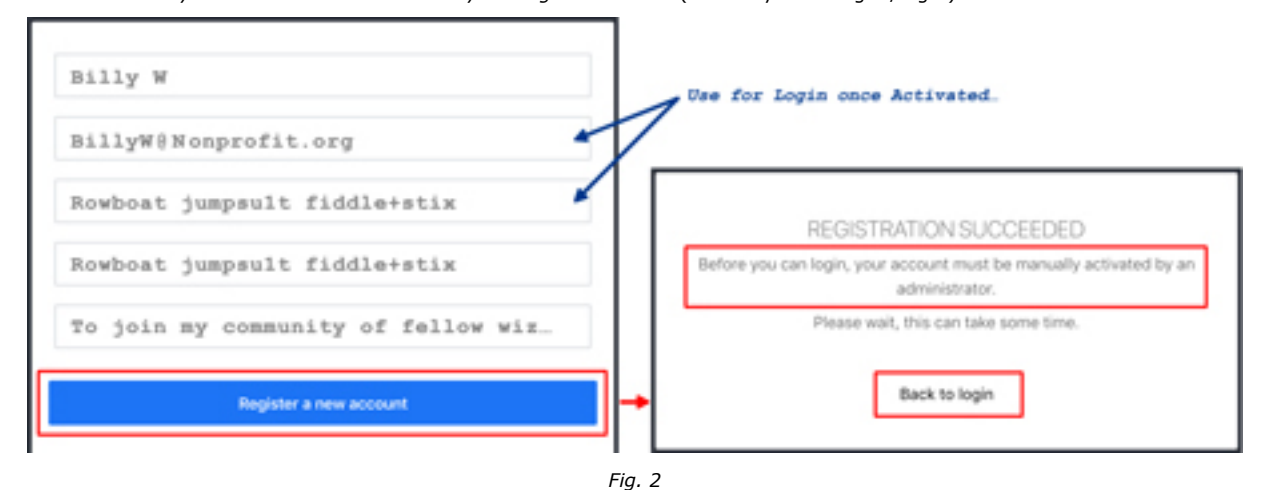

**CLICK** on '**Register a new account**' and *pay close attention* to the next dialog (Fig. 2/Left).

## Step #2:

### CHECK your Email !

**The server will send you an email** that confirms you're a genius (and a philanthropist!). If you don't see the email almost immediately: **check your Junk/Spam folder**... If you discover a **typo** in your email address that caused a failure: **start again** (Step #1) If something else ain't right, **contact the Admin** at: RocketCat@SmokePatrol.org

The server Email contains a clickable "Verify" link... Remember: blaze.SmokePatrol.org is a Private Chatserver with Admin Account Activation...

**CLICK** the Link to **Verify your Email**. As soon as you've done that:

#### You will receive another Email...

It will say that an Admin must take the next step to activate your private chatserver account.

If you don't hear from an Admin within a day, check your Junk/Spam folder first. If it's not there, then either:

Call L7D Support at: Send Email to: 4I5.333.3003 RocketCat@SmokePatrol.org

# Optional / Recommended

While waiting for the (very human) Admin to activate you, we recommend that you:

-> **INSTALL** the FREE RC desktop/mobile app from: https://Rocket.Chat/install

NOTE: while it's easy to use standard web browsers with any of our RocketChat chatservers, RocketChat's Free & Open Source Software (FOSS) is the best way to experience RC, including managing multiple chatserver accounts or even using a single account to access many (federated) chatservers.

You can also chat from multiple devices simultaneously, so download the **free desktop apps** for all major operating systems and **free mobile apps** for iOS or Android.

### **Step #3:**

Once your account is Activated, either click "Back to Login" (see Fig. 2 / left) or go to:

#### https://blaze.SmokePatrol.org

...using (A) the RC desktop software (recommended), or (B) a web browser or (C) an RC mobile app Whichever method (A, B or C) that you choose...

Login to the Chatserver with your **EMAIL** and **PASSPHRASE** (from Step #1).

#### NOTES:

The RocketChat documentation is at: https://Rocket.Chat/docs/ At your first Login, you're added to the "ANNOUNCE" channel (system notifications only — no posting). You should also see the discussion group you mentioned in your Reason. If you need additional help, contact L7D Support (see Step #2).

Thank You ! ~ the Level Seven Digital Labs team @ CRF